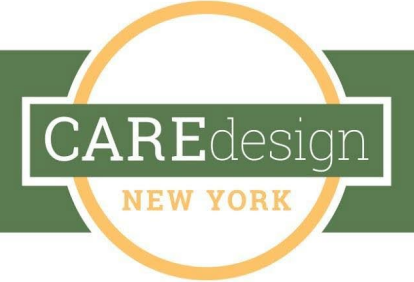

## CREATE A PDF OF YOUR COVID-19 SOS SEARCH RESULTS

(NOTE: THIS MUST BE DONE IN MICROSOFT EDGE AT THIS TIME)

After completing your search, a PDF can be created by following these steps:

## 1. On the results page, click right corner and select print (see screenshot below):

| COVID-19 Support Serv X + V                                                                                                    | - 0 ×                                                                                                    |                     |  |
|----------------------------------------------------------------------------------------------------|----------------------------------------------------------------------------------------------------|---------------------|--|
| $\leftrightarrow$ $\rightarrow$ $\circlearrowright$ $\land$ https://c1abf965.caspio.com/dp/753f700095de849319f742d99437                                                                                                    | □ ☆                                                                                                    | ¢ & છ …             |  |
| COV/ID 49 SOS Soorch Doculte                                                                                                    | New window                                                                                                    | Ctrl+N              |  |
|                                                                                                    |                                                                                                    | dow Ctrl+Shift+P    |  |
| Please review the results of your search.                                                                                                    |                                                                                                    | — 100% + ∠          |  |
|                                                                                                    | r∕≡ Favorites                                                                                                    | Ctrl+I              |  |
| Q Search Again 🖕 Download Data▼                                                                                                    | \<br>ा Reading list                                                                                                    | Ctrl+M              |  |
|                                                                                                    | M Books                                                                                                    | Ctrl+Shift+U        |  |
| Organization/Agency Name Stop & Shop Also known as (if applicable):                                                                                                    |                                                                                                    | Ctrl+H              |  |
| Services Available Grocery Shopping                                                                                                    |                                                                                                    | Ctrl+J              |  |
| Phone:                                                                                                    | Extensions     Extensions     Extensions |                     |  |
| Fax<br>Email                                                                                                    | Show in toolbar                                                                                                    | >                   |  |
| Website: www.stopandshop.com                                                                                                    |                                                                                                    |                     |  |
| Organization Notes Starting 3/18/2020 - all S&S stores will be open early to vulnerable customers from 6:00am to 7:30am, daily,<br>Countyries Served Albany, Allecany, Bronx, Broome, Cattarauous, Cavuac, Chautauoua, Chemuno, Clinton, Columbia, Cortland, Delaware, Durcness, trie, ts. d | A Print                                                                                                    | Ctrl+P              |  |
| Herkimer, Jefferson, Brooklyn, Lewis, Livingston, Madison, Monroe, Montgomery, Nassau, Manhattan, Niagara, Oneida, Onondaga, Ontario, Orange, Orleans, Oswego, Otsego                                                                                                    | , 🔎 Find on page                                                                                                    | Ctrl+F              |  |
| Rockland, St. Lawrence, Saratoga, Schenectady, Schoharie, Schuyler, Seneca, Steuben, Suffolk, Sullivan, Tioga, Tompkins, Ulster, Warren, Washington, Wayne, Westchester,<br>Age(s) Served Child (0-4), Adolescent (5-18), Adult (18+), Transitional (18-20), 21-64, 65+                      | A <sup>i)</sup> Read aloud                                                                                                    | Ctrl+Shift+G        |  |
| Service Type Information                                                                                                    |                                                                                                    | e taskbar           |  |
| ServiceInformation AddedTime 3(19)(2020                                                                                                    | More tools                                                                                                    | ·                   |  |
|                                                                                                    |                                                                                                    |                     |  |
| Organization/Agency Name Hannaford Groceries Also known as (if applicable):                                                                                                    | Settings                                                                                                    |                     |  |
| Services Available Grocery Shopping<br>Address: Any location - Store is determined by zip code                                                                                                    | ? Help and feedback                                                                                                    | · >                 |  |
| Phone:                                                                                                    |                                                                                                    |                     |  |
| Fax                                                                                                    |                                                                                                    |                     |  |
| Website: www.hannaford.com/shop/hannaford-to-go-delivery                                                                                                    |                                                                                                    |                     |  |
| Organization Notes Give it a try – the delivery fee is waived on your first order.                                                                                                    |                                                                                                    |                     |  |
| Important information about COVID-19 and Hanpaford To Go orders                                                                                                    |                                                                                                    |                     |  |
| As coronavirus (COVID-19) has begun to spread in the United States, we know that ensuring your and your family's well-being is a priority. More customers are turning to Har<br>committed to be your partner in keeping our communities safe – and we're honored to do so.                   | nnaford To Go as a convenie                                                                                                    | nt solution. We are |  |
| As you place your order with us, there are a few things we want you to know:                                                                                                    |                                                                                                    |                     |  |

2. Select "Microsoft Print to PDF" as your printer, as well as the other settings indicated, and Click "PRINT." (see screenshot below):

| 🖹 🖅 COVID-19 Support Serv 🗙 🕂                                                                                                    | ~                                                                  |                                                                                                    | - 0 ×                                                    |
|----------------------------------------------------------------------------------------------------|--------------------------------------------------------------------|----------------------------------------------------------------------------------------------------|----------------------------------------------------------|
| $\leftarrow$ $\rightarrow$ O $\textcircled{a}$ $\textcircled{https://c1abf965}$                                                                                                    | 5.caspio.com/dp/753f700095de849319f742d99437                       |                                                                                                    |                                                          |
| COVID-19 SOS Search Results Please review the results of you                                                                                                    | COVID-19 Support Service / Resources - Pri<br>Printer              | nt                                                                                                    | ×                                                        |
| Please contact provide                                                                                                    | Microsoft Print to PDF  Let the app change my printing preferences | ← 1/3 → La                                                                                                    |                                                          |
| Organization/Agency Name Stop & Shop<br>Services Available Grocery Shopping<br>Address:                                                                                                   | Orientation                                                        | Please review the results of your search.<br>Please context providerrelations@Caredosignmy.org/or any quantions regarding the COTID-19<br>508 search tool.                                                                                                    |                                                          |
| Phone:<br>Fax<br>Email<br>Website: www.stopandshop.com<br>Organization Notes Starting 3/18/2020 - al                                                                                      | Portrait ~                                                         | C, Search Agent ≩ (Downlad Daka¥ Sect by U ✓<br>Organization/Agency Hame Step 8: Skep Also known as (If applicable):<br>Sorvices Available Concey Stopping<br>Address:<br>Frais                                                                                                    |                                                          |
| County(ies) Served Albany, Allegany, Bron<br>Herkimer, Jefferson, Brooklyn, Lewis, Livingst<br>Rockland, St. Lawrence, Saratoga, Schenecta<br>Age(s) Served Child (0-4), Adolescent (5-18 | All pages The whole document                                       | Email     Weinstation for the constraint of the constraint of | Genesee, Greene, Hamilton,<br>Rensselaer, Staten Island, |
| Service Type Information<br>ServiceInformation<br>AddedTime 3/19/2020                                                                                                    | Scale Shrink to fit                                                | Queens, Renzostier, Staten Eator, Rockand, St. Lamerice, Sarrings, Schneckand, Schlaure,<br>Scholper, Senzez, Anders, Schlis, Salhur, Singer, Strophen, Utter, Warne,<br>Weichbatter, Wynning, Yater<br>Merrick Ymer Laherman Concent († 518), Adult (18-), Transitional (18-20), 21-64, 65+<br>Service Lafermation<br>Advert Stroph Lahermation<br>Advert Time Jiriyo209                                                                                                    |                                                          |
| Organization/Agency Name Hannaford Gr<br>Services Available Grocery Shopping<br>Address: Any location - Store is determined<br>Phone:                                                     | Normal V                                                           | Organization/Agency Name Hontoferd Grooms Also known as (If applicable):<br>Services Available Groom Josping<br>Address: Any location - Size is determined by 2p code<br>Phene:<br>Fias                                                                                                    |                                                          |
| Fax<br>Email<br>Website: www.hannaford.com/shop/hannafe                                                                                                    | Headers and footers Off                                            | Email<br>Website: www.hamsfurd.com/shophanufurd.te go-delivery<br>Organization Notes: Ox 8 z by "                                                                                                    |                                                          |
| Important information about COVID-19 and H<br>As coronavirus (COVID-121 to the spre                                                                                                    | Clutter-free printing                                              | your samp veneroing a privary, were counterful an futuring to statistical to GA a convenient<br>soliton. We are committed to be your partner in keeping our communities safe – and write howeved to<br>do so.                                                                                                    | convenient solution. We are                              |
| committed to be your                                                                                                    | Print Cancel                                                       |                                                                                                    |                                                          |

3. When prompted, save the document on your computer in your designated folder (see screenshot below):

| Hic Mic                                   | rosoft Print to PDF                                                                                                    | ~                                             |                                      | ← 1/3 → □                                          |                                                                                                | _ |
|-------------------------------------------|----------------------------------------------------------------------------------------------------|-----------------------------------------------|--------------------------------------|----------------------------------------------------|------------------------------------------------------------------------------------------------|---|
| Let the app<br>Or                         | change my printing prefe                                                                                                    | erences                                       | COVID-19 SOS Search Re               | aufts                                              |                                                                                                |   |
| [                                         | Save Print Output As                                                                                                    |                                               | llease review the re                 | sults of your search                               | X the COVID-19                                                                                 |   |
| Orientatior                               | ← → × ↑ 📕 · Dov                                                                                                    | v > COVID-SOS Sear                            | ٽ v                                  | Search COVID-SOS Search                            | R                                                                                              |   |
| Por                                       | Organize New folder                                                                                                    |                                               |                                      | E •                                                | 2                                                                                              |   |
| Pages<br>All<br>The<br>Scale<br>Shrink to | <ul> <li>Creative Cloud File</li> <li>Dropbox</li> <li>OneDrive - Care C</li> <li>This PC</li> <li>3D Objects</li> <li>Desktop</li> <li>Documents</li> </ul> | Name                                          | ^<br>Brooklyn 3.23.20                | File ownership                                     | e customers<br>au Consens,<br>s. consens,<br>segs, Potama,<br>sabare,<br>bay, Wane,<br>ba, 65+ |   |
| Normal                                    | Downloads                                                                                                    | <                                             |                                      |                                                    | <b>`</b>                                                                                       |   |
| Headers ar                                | Save as type: PDF D                                                                                                    | y snopping - brooklyn 3.2:<br>ocument (*.pdf) |                                      |                                                    | ~                                                                                              |   |
| Off                                       | ▲ Hide Folders                                                                                                    | -                                             |                                      | <u>S</u> ave Cancel                                | uring your and                                                                                 |   |
| Clutter-free                              | printing                                                                                                    |                                               | solution. We are committee<br>do so. | to be your partner in keeping our communities safe | e – and we're honored to                                                                       |   |

Service Regions: Long Island • Queens • Staten Island • Brooklyn • Manhattan • Bronx • Lower Hudson Valley Upper Hudson Valley • Capital District • North Country